# **VASCO NOVICE SEPTEMBER 2010**

## Novost, izboljšava hitrih tipk v vseh Vasco programih

Vse verzije programov od 1.8.2010 dalje imajo vgrajeno, izboljšano funkcijo dodajanja hitrih tipk v orodno vrstico. To vam lahko služi v programih za menije katere uporabljate pogosteje. S tem pripomočkom spreminjate tipke samo na računalniku na katerem ste!

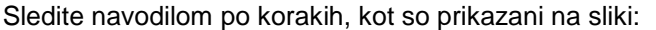

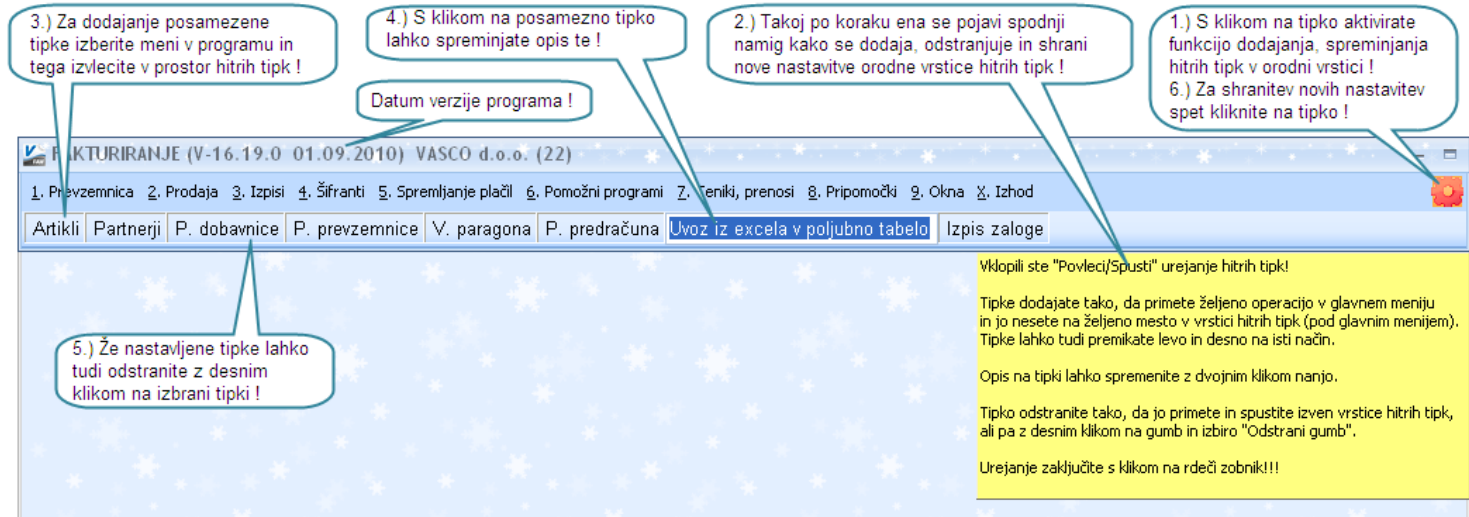

## Novosti pri zapiranju saldakontov v Glavni knjgi (Gkw)

Predstavljamo vam nov način zapiranja saldakontov v Glavni knjigi. Gre za revolucionaren poseg v filozofijo zapiranja saldakontov. Z novim načinom zapiranja se bomo znebili zapiranja brez veze, kar pa istočasno ne pomeni, da ročno zapiranje ne bo več mogoče. Nova filozofija zapiranja temelji na logiki, da program pri ročnem zapiranju v primeru, da dokument nima vpisane veze, samodejno generira unikatno vezo in v bistvu vsako zapiranje pomeni potemtakem zapiranje z vezo. To pa pomeni, da ne boste imeli več težav s stanjem konto kartic, ne težav z izpisi IOP-jev, izračunom opominov in obresti.

Prehod na nove saldakonte toplo priporočamo, ker je bilo do sedaj v praksi največ težav ravno zaradi neustrezno zaprtih knjižb. Naj poudarimo, da torej še vedno ostaja osnova zapiranja saldakontnih postavk, podatek o vezi in da se logika zapiranja z vezo seli tudi na ročna zapiranja, le da bo za te veze skrbel program in ne uporabnik. Prav tako je še vedno omogočeno zapiranje postavk direktno na knjiženju za primer plačil, ki zapira večje število odprtih računov.

Prehod je priporočljiv tudi za vse računovodske servise, ki imajo v ozadju svoje stranke vezane na spletno aplikacijo Vpogledi, ker pregledi in izpisi v tem primeru delujejo bistveno hitreje. Je pa potrebno osvežiti tudi verzijo Vpogledov.

Več o prehodu na novo zapiranje saldakontov in pravilih samega zapiranja si preberite na naši spletni strani www.vasco.si.

## Branje izpiskov v programu Glavna knjiga (Gkw)

Pred kratkim smo dopolnili branje bančnih izpiskov. Uvozite lahko izpiske izvožene iz bančnega sistema v formatu TKDIS. V prihodnje bomo podprli še druge, predvsem SEPA XML formate. Če banka ne podpira izvoza v teh formatih, bodo te strukture pogojno podprte na osnovi vašega povpraševanja.

Prednosti prenovljenega uvoza izpiskov so, da lahko uvažate tako mesečne kot dnevne izpiske, oziroma mesečni ali dnevni promet. V primeru uvoza prometa za celoten mesec ali daljše datumsko obdobje, program sam razbije promet za vsak dan posebej in izdela knjižbe, kot če bi knjižili vsak izpisek ločeno.

Dodelana so tudi pravila za avtomatsko kontiranje in zapiranje knjižb v saldakontih. Kako natančno bo znal program samostojno kontirati je odvisno od tega, kako ste izdelali pravilo za kontiranje. Še bolj pomembno pa je, kako ste izpolnili plačilni nalog. Več podatkov na plačilnem nalogu zagotavlja točnejše kontiranje.

Tako priporočamo, da si v programih uredite avtomatske izdelave plačilnih nalogov. V programu Plače si na prispevkih, kreditih in nalogih za nakazilo plače dopolnite priprave nalogov tako, da se bo v sklic v breme zapisal konto na katerega se izplačilo knjiži. Pri plačilu prejetih faktur navedite v namenu identičen podatek kot ste ga zapisali pri knjiženju računa v polje veza (št. računa). V sklic v breme zabeležite konto na katerega se knjiži izplačilo. V kolikor je mogoče zapišite tudi šifro partnerja.

Novo branje izpiskov najdete v meniju 1.B. Dodatna navodila za uvoz in izdelavo pravil za kontiranje pa na naši internetni strani <u>www.vasco.si</u> .

| Branj                 | e izpisko | V <u>2</u> . Nast | avitve za knjiže | nje <u>3</u> . Pr | egled sl  | nranjenih iz | piskov       |            |                  |                      |            |          |                              |                                 |               |
|-----------------------|-----------|-------------------|------------------|-------------------|-----------|--------------|--------------|------------|------------------|----------------------|------------|----------|------------------------------|---------------------------------|---------------|
| F <b>2</b> D          | odaj izpi | ske               | F7 Briši izpise  | k F               | F4 Upo    | rabi pravila | a za kontira | anje       |                  |                      |            |          |                              |                                 |               |
|                       | Status za | apisa             |                  | F                 | Podatki : | za knjižbo   |              |            | Podatki plačnika | Referenca obremenity | Refere     | enca o   | c                            |                                 | Vrsta posla   |
| Istrez                | a Opis    |                   | Datum pla Ko     | nto Parti         | ner S     | M Veza       | D / Zr       | esek M     | 10 Sklic         | Mo Sklic             | Oz Šif     | ra Šifra | a Ime nalogodajalca          | Namen nakazila 🗸                | TRR           |
| Dai                   | tum obde  | elave : 7.7.      | 2010 (1)         |                   |           |              |              |            |                  |                      |            |          |                              |                                 |               |
| <ul> <li>✓</li> </ul> | Podatk    | i ustrezajo       | 0 7.7.2010 41    | 50 9113           | 32550 1   | .00          | 10           | 10,02 0    | 0 07072010       | 05 7916825-9914390-4 | 79 A 30    | 11       | NLB D.D.                     | PL.RAC. IZDAJA SOLVENTNOSTI     | 01000-0000200 |
|                       |           |                   |                  |                   |           |              |              | 10,02      |                  |                      |            |          |                              |                                 |               |
| Dat                   | tum obde  | alave : 8.7.      | 2010 (2)         |                   |           |              |              |            |                  |                      |            |          |                              |                                 |               |
| 14                    | Ne obs    | staja odprt       | ta 8.7.2010 22   | 0 2395            | 58375     | 0 13-10      | 10           | 300,00 0   | 0 07072010       | 00 13-10             | A 30       | 11       | PODJETJE 1.                  | PL. RČ. 13-10                   | 03104-1000307 |
| 1                     | Podatk    | i ustrezajo       | o 8.7.2010 41    | 50 9113           | 32550 1   | .00          | 10           | 0,80 0     | 0 08072010       | 00 08072010          | A 30       | 11       | NOVA LJUBLJANSKA BANKA D.D.  | PROVIZIJA                       | 01000-0000200 |
|                       |           |                   |                  |                   |           |              |              | 300,80     |                  |                      |            |          |                              |                                 |               |
| Dat                   | tum obde  | elave : 9.7.      | 2010 (14)        |                   |           |              |              |            |                  |                      |            |          |                              |                                 |               |
| 1                     | Podatk    | i ustrezajo       | 9.7.2010 25      | 10                | 0         | 0            | 10           | 84,55 0    | 0 2540           | 19 45850470-05983    | A 52       | 00       | DURS LJUBLJANA               | DAVEK OD OSEBNIH PREJEMKOV JUI  | 01100-8441224 |
| 1                     | Podatk    | i ustrezajo       | 9.7.2010 25      | 10                | 0         | 0            | 10           | 702,24 0   | 0 2510           | 99                   | A 40       | 29       | DELAVEC                      | JUNIJ 2010 NAKAZILO PLAČ NA OSR | 02010-2751878 |
| 1                     | Podatk    | i ustrezajo       | 9.7.2010 25      | 30                | 0         | 0            | 10           | 64,24 0    | 0 2530           | 19 45850470-06220    | A 50       | 00       | REP.PRISPEVEK ZA ZDRAVSTVE   | PRISPEVKI IZ PLAČ JUNIJ 2010    | 01100-3000370 |
| ~                     | Podatk    | i ustrezajo       | 9.7.2010 25      | 30                | 0         | 0            | 10           | 156,55 0   | 0 2530           | 19 45850470-06203    | A 50       | 00       | PRISP.IZ OD DELAVCEV ZA POK  | PRISPEVKI IZ PLAČ JUNIJ 2010    | 01100-2000014 |
| 1                     | Podatk    | i ustrezajo       | 9.7.2010 25      | 30                | 0         | 0            | 10           | 1,01 0     | 0 2530           | 19 45850470-06181    | A 50       | 00       | PRISP.IZ PLAČ ZA STARŠEVSKO  | PRISPEVKI IZ PLAČ JUNIJ 2010    | 01100-1000701 |
| <ul> <li>✓</li> </ul> | Podatk    | i ustrezajo       | 9.7.2010 25      | 30                | 0         | 0            | 10           | 1,41 0     | 0 2530           | 19 45850470-06165    | A 50       | 00       | REP.PRISPEVEK ZA ZAPOSLOVA   | PRISPEVKI IZ PLAČ JUNIJ 2010    | 01100-1000076 |
| <ul> <li>✓</li> </ul> | Podatk    | i ustrezajo       | 9.7.2010 26      | 20                | 0         | 0            | 10           | 5,35 0     | 0 2620           | 19 45850470-06351    | A 50       | 00       | PRISP.ZA NESR.PRI DELU IN PO | PRISPEVKI NA PLAČE JUNIJ 2010   | 01100-3000167 |
| <ul> <li>✓</li> </ul> | Podatk    | i ustrezajo       | 9.7.2010 26      | 20                | 0         | 0            | 10           | 66,26 0    | 0 2620           | 19 45850470-06343    | A 50       | 00       | REP.PRISPEVEK ZA ZDRAV.VARS  | PRISPEVKI NA PLAČE JUNIJ 2010   | 01100-3000160 |
| <ul> <li>✓</li> </ul> | Podatk    | i ustrezajo       | 9.7.2010 26      | 20                | 0         | 0            | 10           | 89,39 0    | 0 2620           | 19 45850470-06297    | A 50       | 00       | PRISPEVEK ZA SPIZ IZ BOD     | PRISPEVKI NA PLAČE JUNIJ 2010   | 01100-2000012 |
| <ul> <li>✓</li> </ul> | Podatk    | i ustrezajo       | 9.7.2010 26      | 20                | 0         | 0            | 10           | 1,00 0     | 0 2620           | 19 45850470-06270    | A 50       | 00       | PRISPEVEK ZA STARŠEVSKO VA   | PRISPEVKI NA PLAČE JUNIJ 2010   | 01100-1000700 |
| <ul> <li>✓</li> </ul> | Podatk    | i ustrezajo       | 9.7.2010 26      | 20                | 0         | 0            | 10           | 0,61 0     | 0 2620           | 19 45850470-06254    | A 50       | 00       | REP.PRISPEVEK ZA ZAPOSLOVA   | PRISPEVKI NA PLAČE JUNIJ 2010   | 01100-1000074 |
| <ul> <li>✓</li> </ul> | Podatk    | i ustrezajo       | 9.7.2010 41      | 50 9113           | 32550 1   | 00           | 10           | 8,70 0     | 0 09072010       | 00 09072010          | A 30       | 11       | NOVA LJUBLJANSKA BANKA D.D.  | PROVIZIJA                       | 01000-0000200 |
| ~                     | Podatk    | i ustrezajo       | 9.7.2010 25      | 52                | 0         | 0            | 10           | 160,97 0   | 0 2552           | 99                   | A 32       | 29       | DELAVEC                      | SKUPAJ DODATKI JUNIJ 2010       | 02010-2751878 |
| ×                     | Manjka    | ajo podatk        | i 9.7.2010       |                   | 0         | 0            | 20           | 5.300,00 0 | 0 09072010       | 00 09-10-2010        | A 30       | 11       | DRUSTVO                      | VRAČILO PREMOST. KREDITA        | 02083-0017013 |
|                       |           |                   |                  |                   |           |              |              | 6.642,28   |                  |                      |            |          |                              |                                 |               |
|                       |           |                   |                  |                   |           |              |              |            |                  |                      |            |          |                              |                                 |               |
|                       |           |                   |                  |                   |           |              |              | 6.953,10   |                  |                      |            |          |                              |                                 |               |
| _                     | 2.7       |                   |                  |                   |           | ) ( <b>-</b> | #            |            |                  | 27                   |            |          |                              |                                 |               |
| Po                    | pravi     | F3                | Brisanje vseh po | datkov za         | a knjižbo |              | Kontna       | kartica    | Naredi pr        | avilo iz izpiska F9  | Poknjiži i | zpiske   |                              |                                 |               |

# Kontna kartica v tujem jeziku v programu Glavna knjiga (Gkw)

Glede na dejstvo, da je vse več lastnikov podjetij tujcev, da se vse več posluje s tujimi poslovnimi partnerji in da je trg vse bolj globalen, vam ponujamo možnost izpisa kontne kartice v tujem jeziku. Možnost je v angleškem ali nemškem jeziku. Kartica poleg izpisa v tujem jeziku omogoča tudi izpis tujega konta. Pogoj za tak izpis je, da v menuju 7.1. na zavihku 2.Parametri programa vklopite parametra 25.Vnos tujega konta v kontnem planu ter 31.Nazivi kontov v tujih jezikih. Po vklopu se vam v menuju 5.1.Kontni plan, na vsakem kontu pojavi možnost vnosa številke tujega konta ter možnost vnosa angleškega ali nemškega prevoda naziva konta. Medtem ko za prevod same kartice skrbi program sam. Pri izpisu kontne kartice ali preko menuja 3.1.2. ali preko menuja 3.1.1. vas potem program vpraša za jezik kartice:

| 🊣 Izpis kontnih kar         | tic na tiskalnik (3.1.2)                         | X                                                                                    |
|-----------------------------|--------------------------------------------------|--------------------------------------------------------------------------------------|
| Od konta                    | (1212) Terjatve do povezanih oseb v tujini       | ✓ <u>N</u> astavitve Filter po prostih šifrantih                                     |
| Do konta                    | (1212) Terjatve do povezanih oseb v tujini       |                                                                                      |
| Od datuma                   | Od datuma prejema                                |                                                                                      |
| Do datuma                   | Do datuma prejema                                |                                                                                      |
|                             | Vsaka kartica na svojo stran                     | Izpis v tujem jeziku                                                                 |
|                             | Pri saldakontih izpisujem zapiranje              | <ul> <li>Slovenski          <ul> <li>Angleški</li> <li>Nemški</li> </ul> </li> </ul> |
|                             | 🗌 Pri nesaldakontih izpisujem partnerja v opis   | Tuji konto                                                                           |
|                             | Zajamem tudi nepotrjene dobropise                | ····                                                                                 |
| Katere kartice              | 2 - Saldakontne kartice                          | <b>_</b>                                                                             |
| Odprte                      | 2 - Samo odprte knjižbe                          | ▼ Prikažem otvoritvene knjižbe                                                       |
| Od partnerja                | (7000) DIYATEL ELECTRONIC CORP LIMITED           | <u> </u> √ Urejenost                                                                 |
| Do partnerja                | (7000) DIYATEL ELECTRONIC CORP LIMITED           | 🖌 🚺 🚺 🖌 🖌 🖌 🖌 🖌 🗸 I-Sifra                                                            |
| Partnerji                   |                                                  | (seznam partnerjev ločenih z vejico)                                                 |
|                             |                                                  |                                                                                      |
|                             |                                                  |                                                                                      |
| Urejenost                   | 1 - Po datumu dokumenta                          | <b>•</b>                                                                             |
| V valuti                    | 3 Izbor valute je odvisen od časovnega intervala | •                                                                                    |
| Izpis                       | 2 - Grafični tiskalnik                           | -                                                                                    |
|                             |                                                  |                                                                                      |
|                             |                                                  |                                                                                      |
| re <u>re</u> onavijaj izpis |                                                  | E-posta ESC prekini                                                                  |

🏠 Pregled izpisa na zaslon

Eile Page Zoom 🔄 🖬 🏈 🖊 🔺 🕨 🕨 Page 1 🛛 of 1 🍭 🔍 📷 🖹 Zoom 180.0 % 📲

|             | 2010  | 12:26    |                                                   |                         |                         |            | Page               | : 1 |
|-------------|-------|----------|---------------------------------------------------|-------------------------|-------------------------|------------|--------------------|-----|
| Account :   |       | (1221    | 00) Intercompany erclr                            | nisc.exp.               |                         |            |                    |     |
| Customer:   |       | (7000    | ) DIYATEL ELECTRO                                 | NIC CORP L              | MITED                   |            |                    |     |
| Sy Document | Peri. | Doc.d.   | Description                                       | Debit                   | Credit                  | Balance    | Currency Reference | CI  |
| 5 12        | 4.10  | 01.04.10 | Prenos avansa iz 2300<br>(840)                    |                         | 48.653,87<br>72.208,51  | -48.653,87 | V00023             | Ор  |
| 2 2         | 4.10  | 30.04.10 | Izdani račun-06.05.=1,30906<br>(840)              | 93.176,00<br>121.972,45 |                         | 44.522,13  | V00008             | Ор  |
| 5 012.TEM   | 4.10  | 30.04.10 | Tečajne razlike -njihov tečaj                     |                         | 6.507,12                | 38.015,01  | V00007             | Ор  |
| 4 023       | 5.10  | 21.05.10 | Priliv iz tujine=tečaj priliva 1,2268<br>(840)    |                         | 40.800,10<br>50.054,62  | -2.785,09  | V00009             | Ор  |
| 02 3        | 5.10  | 31.05.10 | lzdani račun po tečaju -3.6.=1,22257<br>(840)     | 96.369,44<br>117.818,39 |                         | 93.584,35  | 03/2010            | Ор  |
| 04 29       | 5.10  | 03.06.10 | Priliv iz tujine=tečaj priliva 1,2268<br>(840)    |                         | 97.576,84<br>119.709,26 | -3.992,49  | V00012             | Ор  |
| 05 027.TEM  | 6.10  | 30.06.10 | Tečajne razlike za poročilo                       |                         | -4.466,62               | 474,13     | V00014             | Op  |
| 05 36       | 7.10  | 01.07.10 | Prenos iz 2211-vpliv na Wire-terj-<br>(840)       |                         | 10.049,01<br>12.747,01  | -9.574,88  | V00015             | Ор  |
| 05 036.TEM  | 7.10  | 21.07.10 | Tečajne razlike do salda 08.07. Wire              | 142,74                  |                         | -9.432,14  | V00017             | Ор  |
| 05 35       | 7.10  | 23.07.10 | TRR-045-priliv devizno-njihov tečaj<br>(840)      |                         | 38.907,48<br>50.000,00  | -48.339,62 | V00018             | Ор  |
| 05 37       | 7.10  | 30.07.10 | Prenos iz 47001-razarvacija za dopuste<br>(840)   | 9.938,49<br>12.149,80   |                         | -38.401,13 | V00020             | Ор  |
| 05 39       | 7.10  | 30.07.10 | Prenos iz 2302-rezervacija usklaje.dopus<br>(840) |                         | 52.021,50<br>71.600,36  | -90.422,63 | V00019             | Ор  |
| 05 39       | 7.10  | 31.07.10 | TR                                                | 3.128,23                |                         | -87.294,40 | V00021             | Ор  |
| Balance     |       |          |                                                   | 202.754,90              | 290.049,30              | -87.294,40 |                    |     |

Bistvena informacija pri vsem skupaj pa je, da če želite dobiti kontno kartico v tujem jeziku, morate nujno vklopiti oz. preiti na nove saldakonte. To je ukaz v menuju 6.D.4., v primeru da tega menuja nimate, potem že imate vklopljene nove saldakonte.

## <u> Plače SPJS – novosti</u>

#### 1. 30.08.2010

#### Nov VP22 in VP25

Zaradi želje v nekaterih šolah po ločevanju ur rednega dela in dopusta v času šolskih počitnic smo odprli še dva VPja.

#### 2. 30.08.2010

#### UL 67. 20.08.2010

Glede na uradni list je sta popravljena dodatka C060 in C061.

Dodatka C390 in C400 katera smo komaj dodali se ukinjata.

Objavljen je tudi popravek člena glede upoštevanja razlike do minimalne plače v osnovi Z120, kar pa smo uredili že 26.07.2010.

#### Spremembe v programu Solaw zaradi novega zakona o regresirani prehrani

Nova verzija programa z dopolnitvami zaradi novega zakona vam je že na voljo na internetu. Verzijo si lahko prevzamete po običajnem postopku.

Da bi zagotovili ustrezne evidence, pravilen obračun in poročanje na MŠŠ je bilo v programu SOLAW potrebnih kar nekaj popravkov . Da bo program res deloval tako, kot je potrebno bo po nadgradnji programa potrebno narediti še par nastavitev. Tisti, ki boste uporabljali program v navezi s programom LoPolis praktično nastavitev v SOLAW ne bo potrebno narediti, saj bo za te nastavitve poskrbel prenos iz LoPolisa. Ostale pa čaka nekoliko več dela:

Najprej morate v meniju 2.1 in nato gumbu »Shift+F8 Podatki razredi« pobrisati vso prehrano. To naredite tako, da na levi strani te maske označite vse razrede in pod »Spisek storitev za vse razrede« obkljukate vse storitve povezane s prehrano. Nato z »F7 Briši storitve« pobrišete postavke iz priprave obračuna.

 V šifrantu storitev, v meniju 3.3. je potrebno poiskati vse storitve katere se uporablja za zaračunavanje prehrane. Tem storitvam določiti ustrezno ceno (+ in -). Določiti pa morate še »Tip prehrane« in storitev za nesubvencionirani obrok »Nesub. storitev (zamenjava). To je nova storitev na kateri se bo zaračunal obrok za katerega otrok ni upravičen do subvencije.

Popravite tudi »Način regresiranja« na »regresiranje v znesku na dan«

| Vnos storitev (1.1)                                                                                                    |                          |   |                                                                                                    | _                                                 |                                                                            |  |
|----------------------------------------------------------------------------------------------------|--------------------------|---|----------------------------------------------------------------------------------------------------|---------------------------------------------------|----------------------------------------------------------------------------|--|
| Šifra                                                                                                    | 10                       |   |                                                                                                    |                                                   |                                                                            |  |
| Naziv                                                                                                    | Dopoldanska malica       |   |                                                                                                    |                                                   |                                                                            |  |
| DDV                                                                                                    | 2 - 0% DDV               | • | 0,0                                                                                                    | 0 Ne                                              | gre v knjigo IF                                                            |  |
| Cena +                                                                                                    | 0,80                     |   | Cena -                                                                                                    |                                                   | 0,80                                                                       |  |
| Način obračuna<br>Vnos količine pri<br>Vnos cene pri uč<br>Način plačila<br>Način plačila pri<br>Ne plača<br>Položnica<br>Gotovina<br>Gosebni račun | učencu<br>encu<br>učencu |   | To je storitev za obra<br>Ta storitev se obraču<br>Za to storitev ni obre<br>Tip prehrane<br>Skupina storitev<br>Nesub. storitev (zam<br>Storitev je obrok bre | ačun ob<br>Inava n<br>sti<br>enjava)<br>z realizi | resti<br>egativno<br>2 - Dop. malica<br>(0) ???<br>(11) Nesubvenc<br>acije |  |
| Način regresiranja<br>O Brez regresiranja                                                                                                    | 3                        |   |                                                                                                    |                                                   |                                                                            |  |
| C Regresiranje v p                                                                                                    | rocentu                  |   |                                                                                                    |                                                   |                                                                            |  |
| O Regresiranje v zr                                                                                                    | nesku na mesec           |   |                                                                                                    |                                                   |                                                                            |  |
| Regresiranje v zr                                                                                                    | nesku na dan             |   | F9 potr                                                                                                    | di                                                | ESC prekini                                                                |  |

- 2. V šifrantu regresorjev meni 3.1 poiščite regresorja MŠŠ. Temu regresorju morate obkljukati parametra »Ne subvencionira neprevzete in neodjavljene obroke« in »Subvencionira prvi dan neodjavljene bolniške«
- 3. Vsem otrokom kateri so oddali prijavnice na šolsko prehrano je potrebno vnesti prijave na obroke. Pojdite v meni 1.1 in za vsakega otroka posebej odprite z »ENTER Popravi« in na zavihku »Prijava na prehrano« z »F2 Nov vnos« vnesete prijavo na posamezni obrok.

Izberete šifro storitve obroka (Dopoldanska malica, Kosilo...), obkljukate v katerih dneh bo obrok jedel in ne pozabite na višino in sklep subvencije.

| 🌄 Dodajanje meseč | ne storitve (1.1)       |       |
|-------------------|-------------------------|-------|
| Storitev          | (10) Dopoldanska malica |       |
| Datum oddo        | 01.09.2010 - 30.09.2010 |       |
| Dnevi             |                         |       |
| Ponedeljek        |                         |       |
| Sreda             |                         |       |
| ✓ Četrtek         |                         |       |
| ✓ Petek           |                         |       |
| 🗆 Sobota          |                         |       |
|                   |                         |       |
| ,<br>Regresor 1   | (1) MŠŠ                 | 1     |
| % regresiranja 1  | -                       |       |
| Znesek reg. 1     | 0,50                    |       |
| Regresor 2        | (1) MŠŠ                 |       |
| % regresiranja 2  |                         |       |
| Znesek reg. 2     | 0,30                    |       |
| Številka sklepa   | 248/2010                |       |
| F9 Potrdi         | Esc Pr                  | ekini |

Podrobnejša navodila za vnos prijav in odjav šolske prehrane ter sprememb pri obračunu položnic pa najdete na www.vasco.si .

Šenčur, september 2010

VASCO d.o.o.